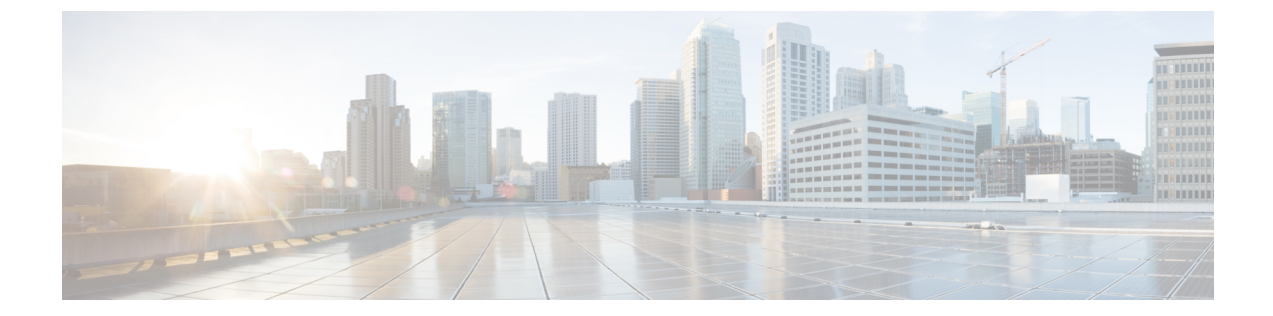

# 管理対象デバイス用のプラットフォーム設 定ポリシー

以下のトピックでは、プラットフォーム設定ポリシーについて、および管理対象デバイスにそれ らを導入する方法について説明します。

- プラットフォーム設定の概要, 1 ページ
- ・ プラットフォーム設定ポリシーの管理, 2 ページ
- ・ プラットフォーム設定ポリシーの作成, 3 ページ
- ・ プラットフォーム設定ポリシーのターゲットデバイスの設定,4ページ

### プラットフォーム設定の概要

プラットフォーム設定ポリシーは、時刻の設定や外部認証など、展開内の他の管理対象デバイス と同様になる可能性の高い、管理対象デバイスの側面を定義する共有の機能またはパラメータの セットです。

共有ポリシーによって同時に複数の管理対象デバイスを設定することができ、これによって展開 に一貫性をもたらし、管理の手間を合理化することができます。プラットフォーム設定ポリシー への変更は、ポリシーを適用したすべての管理対象デバイスに影響します。デバイスごとに異な る設定を使用する場合でも、共有ポリシーを作成して目的のデバイスに適用する必要があります。

たとえば、組織のセキュリティ ポリシーではユーザのログイン時にアプライアンスに「無断使用 禁止」のメッセージを表示する必要があるとします。プラットフォーム設定を使えば、プラット フォーム設定ポリシー内で一度ログイン バナーを設定するだけで完了します。

また、Firepower Management Center で複数のプラットフォーム設定ポリシーを活用することもで きます。たとえば、さまざまな状況で別々のメールリレーホストを使用する場合や、さまざまな アクセスリストをテストする場合は、単一のポリシーを編集するのではなく、いくつかのプラッ トフォーム設定ポリシーを作成し、それらを切り替えることができます。 関連トピック

Firepower プラットフォームの設定 システム設定

### プラットフォーム設定ポリシーの管理

| スマートライセン | 従来のライセンス | サポートされるデ | サポートされるド | アクセス                                   |
|----------|----------|----------|----------|----------------------------------------|
| ス        |          | バイス      | メイン      | ( <b>Access</b> )                      |
| 任意(Any)  | 任意(Any)  | 任意(Any)  | 任意(Any)  | Admin/Access<br>Admin/Network<br>Admin |

[プラットフォームの設定(Platform Settings)]ページ([デバイス(Devices)]>[プラットフォー ム設定(Platform Settings)])を使用して、プラットフォーム設定ポリシーを管理します。この ページには、各ポリシーのデバイスのタイプが示されます。[ステータス(Status)]列で、ポリ シーのデバイスターゲットが示されます。

#### 手順

- ステップ1 [デバイス (Devices)]>[プラットフォーム設定 (Platform Settings)]を選択します。
- ステップ2 プラットフォーム設定ポリシーを管理します。
  - 作成:新しいプラットフォーム設定ポリシーを作成するには、[新規ポリシー(New Policy)]
    をクリックします。プラットフォーム設定ポリシーの作成, (3ページ)を参照してください。
  - コピー:プラットフォーム設定ポリシーをコピーするには、コピーアイコン(1)をクリックします。
  - ・編集:既存のプラットフォーム設定ポリシーの設定を変更するには、編集アイコン(2)を クリックします。
  - ・削除:使用されていないポリシーを削除するには、削除アイコン(□)をクリックして、選択内容を確認します。
  - 注意 どのターゲットデバイスでも、最後に展開したポリシーは期限切れであっても削除 しないでください。ポリシーを完全に削除する前に、それらのターゲットに別のポ リシーを展開するようにしてください。

#### 次の作業

・設定変更を展開します。設定変更の導入を参照してください。

## プラットフォーム設定ポリシーの作成

| スマートライセン | 従来のライセンス | サポートされるデ | サポートされるド | アクセス                                   |
|----------|----------|----------|----------|----------------------------------------|
| ス        |          | バイス      | メイン      | ( <b>Access</b> )                      |
| 任意(Any)  | 任意(Any)  | 任意(Any)  | 任意(Any)  | Admin/Access<br>Admin/Network<br>Admin |

#### 手順

- ステップ1 [デバイス (Devices)]>[プラットフォーム設定 (Platform Settings)]を選択します。
- ステップ2 [新しいポリシー (New Policy)]をクリックします。
- ステップ3 ドロップダウン リストから、デバイス タイプを選択します。
  - クラシック管理対象デバイス用の共有ポリシーを作成する場合は、[Firepower 設定 (Firepower Settings)]を選択します。
- ステップ4 新しいポリシーの[名前 (Name)]、および必要に応じて[説明 (Description)]を入力します。
- ステップ5 必要に応じて、ポリシーを適用する[使用可能なデバイス(Available Devices)]を選択し、[ポリシーに追加(Add to Policy)]をクリック(またはドラッグアンドドロップ)して、選択したデバイスを追加します。[検索(Search)]フィールドに検索文字列を入力して、デバイスのリストを絞り込むことができます。
- **ステップ6** [保存(Save)]をクリックします。 システムにより、ポリシーが作成され、編集のために開かれます。
- **ステップ1** デバイス プラットフォーム タイプに基づいて、プラットフォーム設定を行います。

• Firepower 設定については、Firepower プラットフォーム設定の概要を参照してください。

**ステップ8** [保存 (Save)] をクリックします。

#### 次の作業

・設定変更を展開します。設定変更の導入を参照してください。

## プラットフォーム設定ポリシーのターゲットデバイスの 設定

| スマートライセン | 従来のライセンス | サポートされるデ | サポートされるド | アクセス                                   |
|----------|----------|----------|----------|----------------------------------------|
| ス        |          | バイス      | メイン      | ( <b>Access</b> )                      |
| 任意(Any)  | 任意(Any)  | 任意(Any)  | 任意(Any)  | Admin/Access<br>Admin/Network<br>Admin |

新しいポリシーを作成すると同時にターゲットデバイスを追加したり、後で変更したりできま す。

#### 手順

- **ステップ1** [デバイス (Devices)]>[プラットフォーム設定 (Platform Settings)]を選択します。
- **ステップ3** [ポリシーの割り当て (Policy Assignment)]をクリックします。
- ステップ4 次のいずれかを実行します。
  - デバイス、スタック、高可用性ペア、またはデバイスグループをポリシーに割り当てるには、[使用可能なデバイス(Available Devices)]リストで選択し、[ポリシーに追加(Add to Policy)]をクリックします。ドラッグアンドドロップを使用することもできます。
  - ・デバイスの割り当てを削除するには、[選択されたデバイス(Selected Device)]リストのデバイス、スタック、高可用性ペア、またはデバイスグループの横にある削除アイコン())を クリックします。
- **ステップ5** [OK] をクリック

#### 次の作業

・設定変更を展開します。設定変更の導入を参照してください。